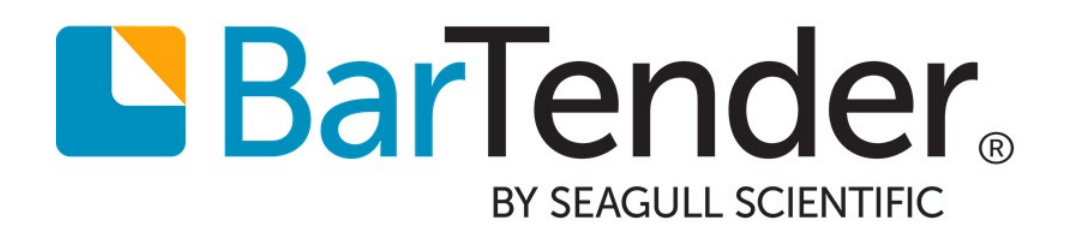

# **Silent Install**

Installing BarTender and Seagull License Server using Command Lines

**WHITE PAPER** 

# **Contents**

| Overview                                                   | 3 |  |  |  |  |
|------------------------------------------------------------|---|--|--|--|--|
| Performing a Silent Install                                | 3 |  |  |  |  |
| Extracting the Installation Package from the BarTender DVD | 3 |  |  |  |  |
| Running a Silent Install                                   | 3 |  |  |  |  |
| Command Line Variables                                     | 4 |  |  |  |  |
| Example Installation Scripts                               | 6 |  |  |  |  |
| Appendix A: Feature Table                                  |   |  |  |  |  |
| Appendix B: Language Table                                 | 8 |  |  |  |  |
| Related Documentation                                      | 9 |  |  |  |  |

### **Overview**

BarTender and Seagull License Server (SLS) users can install Seagull Scientific products on computers in their network automatically with minimal to no user interface by using the Silent Install command line. The Silent Install command line can be used to build scripts to install Seagull products on multiple computers or to install Seagull products as part of an independent software vendor (ISV) installer package.

### **Performing a Silent Install**

The Silent Install command line parameters enable you to define the products and features that are installed. You have the option of installing only BarTender or SLS (with the supporting shell extensions, help files, and all language files); installing all products, languages, and features; or installing only specified products and features.

#### **Extracting the Installation Package from the BarTender DVD**

- 1. Use Windows Explorer to browse to the contents of the BarTender DVD.
- 2. If you are installing BarTender or SLS, copy the contents of the BT32 folder to your hard drive.

#### **Running a Silent Install**

- 1. Open the command prompt. To do this, click **Start** in Windows on the desktop, and then click **Run**. In the text box, type "cmd" (without the quotation marks), and then click **OK**.
- 2. Enter the command parameters that you want by using the following syntax, and then press **Enter**.

#### Silent Install Command Parameters Syntax

[InstallationPackage].exe /s /v"[Install Mode] ADDLOCAL=[Features] REMOVE=[Removed Features] EDITION=[B,P,A,EA] PKC=[Product Key Code]"

### **Command Line Variables**

These are variables you can use to configure your BarTender installation.

| Command Variable S |          | Definition                                                                                                    |  |
|--------------------|----------|----------------------------------------------------------------------------------------------------|--|
| /qn                | Optional | Specifies that the installation will take<br>place without displaying a user interface.<br>The command line can contain either the<br>/qn or /qb command variables, but not<br>both.                                                                                                    |  |
| /qb                | Optional | Specifies that the installation creates a<br>user interface that allows the user to<br>monitor the installation progress.<br>The command line can contain either the<br>/qn or /qb command variables, but not<br>both.                                                                         |  |
| /L                 | Optional | Defines the language of the installer user<br>interface.<br>This argument is part of the setup.exe<br>installation package and must be used<br>before the /s argument.<br>See the Language ID column in Appendix<br><u>B: Language Table</u> for a complete list of<br>available language IDs. |  |
| ProductLanguage    |          | Specifies the language in which applications of the BarTender Suite will launch.                                                                                                    |  |
| EDITION            | Optional | Installs all applications and features in the<br>specified edition.<br>EA: Enterprise Automation<br>A: Automation<br>P: Professional<br>B: Basic                                                                                                    |  |
| INSTALLDIR         | Optional | Anal Specifies the install location. If not specified, the specified applications will be installed to the default path, C:\Program Files.                                                                                                    |  |
| ADDLOCAL           | Optional | Adds additional features to the installation.<br>See the <b>Syntax</b> column in <u>Appendix A:</u><br><u>Feature Table</u> for a complete list of<br>available additional features.                                                                                                    |  |

| Command Variable                                                                           | State    | Definition                                                                                                    |  |  |
|--------------------------------------------------------------------------------------------|----------|----------------------------------------------------------------------------------------------------|--|--|
| REMOVE                                                                                     | Optional | Removes features from the installation.<br>Do not add spaces between the features.<br>For example:<br>REMOVE=BatchMaker, PrintStation<br>See the <b>Syntax</b> column in <u>Appendix A:</u><br><u>Feature Table</u> for a complete list of<br>available additional features.                                         |  |  |
| DESKTOP_ICON=YES                                                                           | Optional | Creates a desktop icon once the installation is finished.                                                                                                    |  |  |
| SLS_PRIMARY= <address:port><br/>SLS_SECONDARY=<address:port></address:port></address:port> | Optional | Specifies primary and secondary Seagull<br>License Servers that BarTender will use to<br>activate the product. This command will<br>automatically activate BarTender with the<br>product key code found on the specified<br>Seagull License Server.<br>If not specified, the ports will default to<br>5160 and 5161. |  |  |
| ACCOUNT_ NAME_FULL                                                                         | Optional | Specifies a log in account for services in<br>the BarTender Suite. If left blank, the local<br>system account will be used. For domain<br>accounts, enter domain\username. For<br>Workgroups, enter username.                                                                                                    |  |  |
| ACCOUNT_ PASSWORD                                                                          | Optional | Specifies a valid password for the account specified.                                                                                                    |  |  |
| PRINTPORTAL_ACCOUNT_PASSWORD                                                               | Optional | Specifies a valid password for the IIS_<br>WEBPRINT user created when installing<br>Print Portal. Required when performing an<br>install of all applications or of Print Portal.                                                                                                    |  |  |
| /L*v                                                                                       | Optional | Creates an install log for troubleshooting<br>installation problems.<br>To designate a location for the install log,<br>add the desired location to the end of the<br>command line.<br>For example: /L*v<br>"c:\install.log"                                                                                         |  |  |

### **Example Installation Scripts**

To perform a silent installation of the BarTender Suite, including all Companion Applications:

setup.exe /s /v"/qn"

To install all BarTender applications and features, including the BarTender .NET SDK, while monitoring the installation process in Turkish:

```
setup.exe /L"1055" /s /v"/qb ADDLOCAL=ALL ProductLanguage=1055
PRINTPORTAL_ACCOUNT_PASSWORD=pwd"
```

To install the BarTender Suite and activate the software:

setup.exe /s /v"/qn PKC=xxxx-xxxx-xxxx"

To specify the primary and secondary license servers that BarTender will use to activate the product:

```
setup.exe /s /v"/qn ADDLOCAL=BarTender SLS_PRIMARY=Server2k8r2:5795
SLS_SECONDARY=XP-X86-ENG:5788"
```

To install all BarTender applications, excluding Print Portal, with all languages and sample files:

setup.exe /s /v"/qn ADDLOCAL=ALL REMOVE=PrintPortal"

To install BarTender and all companion applications included with the Professional edition of the BarTender Suite:

setup.exe /s /v"/qn EDITION=P"

To install BarTender and Print Station to an alternative install directory, C:\My BarTender Software:

```
setup.exe /s /v"/qn ADDLOCAL=BarTender,PrintStation INSTALLDIR=\"C:\My BarTender Software""
```

To install BarTender with all languages and sample files such as BarTender documents, components, and BTXML Script files:

setup.exe /s /v"/qn ADDLOCAL=AllTranslations,Samples"

To install Seagull License Server with all languages, and to set the default language to French:

setup.exe /s /v"/qn ProductLanguage=1036 ADDLOCAL=LicenseServer,AllTranslations"

# **Appendix A: Feature Table**

The following features can be added or removed using the ADDLOCAL and/or REMOVE commands. In addition, all of the languages from the Language column of Appendix B: Language Table can be used with the ADDLOCAL and/or REMOVE commands to install or uninstall additional languages.

| Syntax                | Components                                                                                                    |  |  |  |  |
|-----------------------|----------------------------------------------------------------------------------------------------|--|--|--|--|
| ALL                   | All features in Appendix A: Feature Table and all languages in <u>Appendix B:</u><br>Language Table                                                                           |  |  |  |  |
| BarTender             | BarTender application                                                                                                    |  |  |  |  |
| AllTranslations       | All languages in Appendix B: Language Table                                                                                                    |  |  |  |  |
| Samples               | Sample BarTender documents and SAP files included in the BarTender installer package; also includes sample components and BTXML Script files.                                 |  |  |  |  |
|                       | This is a parent category of SampleLabels and SampleSAPs, and will install both samples. If installing only one sample set, use Samples, SampleLabels or Samples, SampleSAPs. |  |  |  |  |
| AdministrationConsole | Administration Console application                                                                                                    |  |  |  |  |
| BatchMaker            | Batch Maker application                                                                                                    |  |  |  |  |
| HistoryExplorer       | History Explorer application<br>Requires installation of the BarTender System Database.                                                                                       |  |  |  |  |
| IntegrationBuilder    | Integration Builder application                                                                                                    |  |  |  |  |
| Librarian             | Librarian application<br>Requires installation of the BarTender System Database.                                                                                              |  |  |  |  |
| LicenseServer         | Seagull License Server application                                                                                                    |  |  |  |  |
| PrintPortal           | ntPortal BarTender Print Portal application<br>Requires installation of the BarTender System Database.                                                                        |  |  |  |  |
| PrintStation          | Print Station application                                                                                                    |  |  |  |  |
| PrinterMaestro        | Printer Maestro application                                                                                                    |  |  |  |  |
| ReprintConsole        | Reprint Console application<br>Requires installation of the BarTender System Database.                                                                                        |  |  |  |  |
| SDK                   | BarTender .NET SDK, required for developing using the .NET Framework                                                                                                    |  |  |  |  |

# Appendix B: Language Table

The following languages are available in the BarTender installer package. The Language ID is used with the <code>ProductLanguage</code> variable to set the default language of the BarTender applications, or the /L argument to specify the language of the installer dialogs.

| Language Name       | Language ID | Language Name        | Language ID |
|---------------------|-------------|----------------------|-------------|
| Simplified Chinese  | 2052        | Japanese             | 1041        |
| Traditional Chinese | 1028        | Korean               | 1042        |
| Czech               | 1029        | Norwegian            | 1044        |
| Danish              | 1030        | Polish               | 1045        |
| Dutch               | 1043        | Portuguese           | 2070        |
| English             | 1033        | Brazilian Portuguese | 1046        |
| Finnish             | 1035        | Russian              | 1049        |
| French              | 1036        | Spanish              | 1034        |
| German              | 1031        | Swedish              | 1053        |
| Greek               | 1032        | Thai                 | 1054        |
| Hungarian           | 1038        | Turkish              | 1055        |
| Italian             | 1040        |                      |             |

## **Related Documentation**

#### White Papers and Manuals

- BarTender Software Activation
- BarTender Version Upgrades
- Licensing for BarTender's Automation Editions
- 32-bit and 64-bit BarTender

For downloadable versions, visit:

https://www.seagullscientific.com/support/white-papers

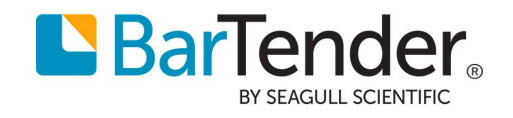

Version 2018-10-13 Copyright © 2018 Seagull Scientific, Inc.